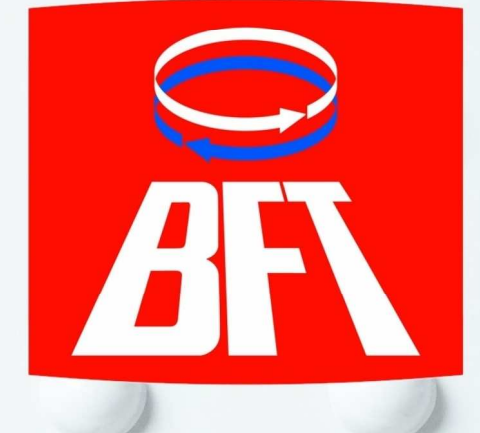

# DEIMOS BT KIT UL QUICK REFERENCE GUIDE

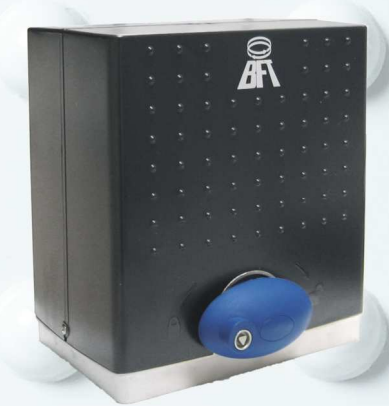

- Read and follow all instructions and safety procedures.
- Never let play on or walk in the automatic gate area.
- Keep all gate controls out of the reach of children.
- Stand clear of a moving gate and never cross the path of a moving gate.
- All wiring should only be done by a qualified technician.
- Always make adjustments and connections with supply power turned "off".
- This document does not supersede the full instruction manual included with each product.

## TABLE OF CONTENTS

| <br>3       |
|-------------|
| <br>3       |
| <br>4       |
| <br>4       |
| <br>5       |
| <br>6 -> 7  |
| <br>8       |
| <br>9 - 11  |
| <br>12      |
| <br>13 - 14 |
| <br>15 - 16 |
| <br>17      |
| <br>18      |
| <br>19      |
|             |

## THE DEIMOS BT KITS CONTAIN THE FOLLOWING COMPONENTS

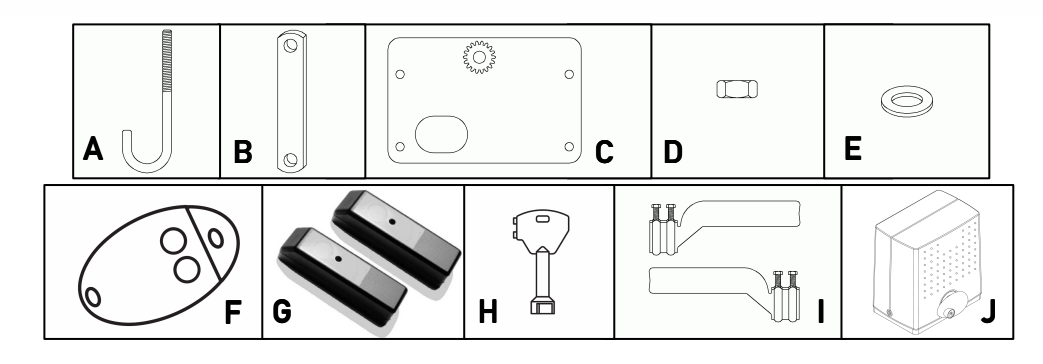

|    | Components                           | Deimos BT KIT UL<br>(Ref. # <b>R925228 00003</b> ) |
|----|--------------------------------------|----------------------------------------------------|
| Α. | ANCHORING HOOK                       | 4                                                  |
| Β. | HEIGHT ADJUSTMENT PLATE              | 2                                                  |
| C. | POSITIONING TEMPLATE PLATE           | 1                                                  |
| D. | M10 NUT                              | 16                                                 |
| Ε. | M10 WASHER                           | 4                                                  |
| F. | TRANSMITTER - MITTO 2                | 1                                                  |
| G. | PHOTOCELLS - FL 130B                 | 1                                                  |
| H. | MANUAL RELEASE KEY - CLS             | 1                                                  |
| I. | LEFT AND RIGHT LIMIT SWITCH BRACKETS | 1                                                  |
| J. | OPERATOR - DEIMOS BT                 | 1                                                  |

#### Technical Specifications:

| Power supply:     | 120 V ac ± 10% - 60 Hz           |
|-------------------|----------------------------------|
| Working torque:   | 14.75 lb ft                      |
| Pinion pitch:     | 0.157" (14 teeth)                |
| Gate travel speed | 7.9 ″/s                          |
| Limit switches    | Incorporated (electromechanical) |
| Manual operation: | Release key                      |
| Cycles per day:   | 100                              |
| Gate length:      | up to 75'                        |
| Gate weight:      | up to1100 lbs                    |
|                   |                                  |

### DEIMOS BT SPARE PARTS, ACCESSORIES AND REPLACEMENT PARTS

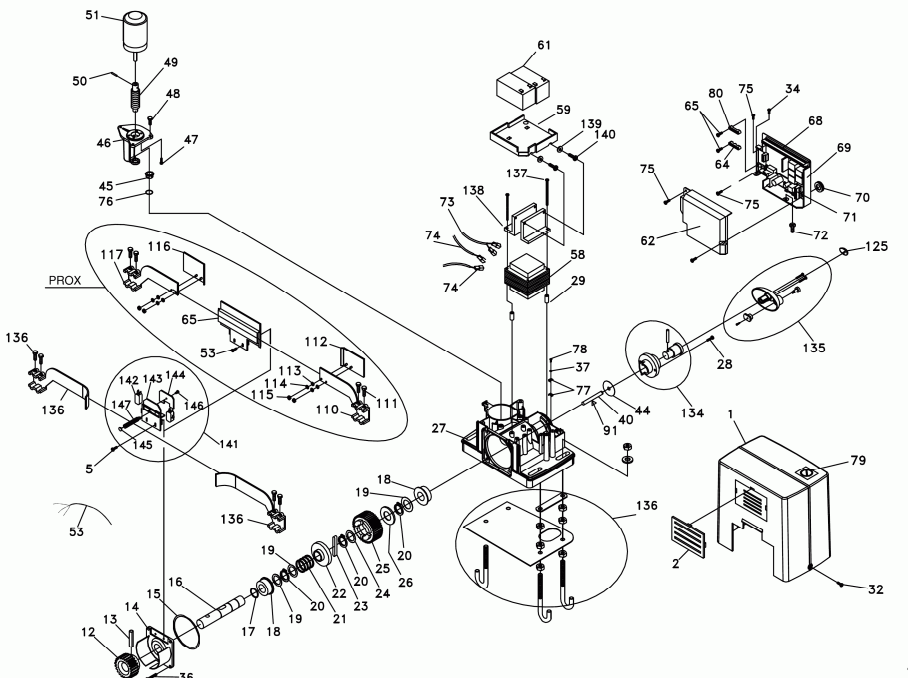

#### SPARE PARTS

| 1  | D222262 | 12 | 1098501 | 25 | 1101100 | 44 | 1098416       | 64 | D221463       | 81  | 1101109 |
|----|---------|----|---------|----|---------|----|---------------|----|---------------|-----|---------|
| 2  | D221651 | 13 | 1098404 | 26 | 1101100 | 45 | 1101102       | 65 | D511272       | 82  | 1098401 |
| 5  | 1098401 | 13 | 1098425 | 27 | 1098417 | 46 | 1101102       | 66 | 1098401       | 82  | 1101109 |
| 6  | 1098401 | 13 | 1098501 | 28 | 1098416 | 47 | 1101102       | 66 | 1101109       | 91  | 1101111 |
| 6  | 1098421 | 14 | 1098404 | 29 | 1098416 | 48 | 1101102       | 68 | D111754 00001 | 91  | 1098401 |
| 7  | 1098401 | 15 | 1098404 | 30 | 1101108 | 49 | 1101102       | 69 | D221826       | 91  | 1098421 |
| 7  | 1098421 | 16 | 1101100 | 32 | D511286 | 50 | 1101102       | 72 | D511318       | 91  | 1101112 |
| 8  | 1098401 | 17 | 1101100 | 34 | 1098417 | 51 | 1101102       | 73 | D141382       | 121 | 1098416 |
| 8  | 1098421 | 18 | 1098512 | 34 | 1101103 | 52 | 1101103       | 74 | 1101108       | 122 | 1098416 |
| 9  | 1098401 | 18 | 1101100 | 36 | 1098404 | 53 | 1101108       | 75 | D511184       | 123 | 1098416 |
| 9  | 1098421 | 19 | 1101100 | 36 | 1098417 | 54 | 1101103       | 76 | 1101102       | 124 | 1098416 |
| 10 | 1098401 | 20 | 1101100 | 37 | 1098417 | 55 | 1101103       | 77 | 1098417       | 125 | 1098416 |
| 10 | 1098421 | 21 | I101100 | 40 | 1098416 | 56 | 1101108       | 78 | 1098417       | 126 | 1098416 |
| 11 | 1098401 | 22 | 1101100 | 41 | 1098416 | 58 | D110941 00002 | 79 | D802089       |     |         |
| 11 | 1098421 | 23 | 1101100 | 42 | 1098416 | 59 | D221520       | 80 | D221464       |     |         |
| 12 | 1098404 | 24 | 1101100 | 43 | 1098416 | 62 | D221827       | 81 | 1098401       |     |         |

#### **REPLACEMENT PARTS**

#### ltem

- OPERATOR DEIMOS BT
- CONTROL BOARD QSCD UL
- TRANSMITTER MITTO 2
- PHOTOCELLS FL 130B
- MANUAL RELEASE KEY CLS
- ANCHORING SYSTEM FOR DEIMOS BT

#### **OPTIONAL ACCESSORIES**

| Ref. #        |   | Item                                      | Ref. #  |
|---------------|---|-------------------------------------------|---------|
| P925186 00002 | ٠ | DIGITAL KEYPAD (external)- SELETTO E      | P121013 |
| D111754 00001 | ٠ | DIGITAL KEYPAD (flush)- SELETTO           | P121012 |
| D111750       | ٠ | INTERFACE FOR SELETTO - SCS1              | P111376 |
| P111043 00001 | ٠ | STEEL REINFORCED PLASTIC RACK (3'3") - CP | D221073 |
| D610180       | ٠ | STEEL ADJUSTABLE RACK (3'3") - CVZ        | D571053 |
| N999359       | ٠ | STEEL HEAVY DUTY RACK (6'6") - CVZ        | D571054 |
|               | ٠ | 18 TEETH PINION (10.5 "/s gate speed)     | 1098425 |
|               | ٠ | PERSONALISED KEY RELEASED KNOB - MSC      | N999158 |
|               | ٠ | RECEIVER ANTENNA - AEL 433                | D113632 |
|               | ٠ | 24 Vdc BATTERY BACKUP                     | P125002 |

- Inspect all components of the gate to insure proper manual operation and smooth sliding.
- Gate must slide freely and smoothly throughout its travel.
- Make sure that mechanical stops preventing the gate from slipping off the upper guide when manually operated are present and sound enough.
- The gate track must be horizontal and straight. Non straight track will not allow proper operation of pinion and rack.

#### STEP 1

**CAUTION**: Never install the rack prior to installation of the operator, installing the rack before the operator will not allow proper mesh of pinion and rack.

The operator has to be installed at the opening post edge.

- Dig a hole for the concrete pad.
- Using provided nuts (D), bolt the anchoring hooks (A) to the positioning template plate (C). The template plate must be positioned all the way down to the thread of the hooks.
- Measurements for the positioning of the template plate are shown in Fig. 1. It is required at this stage to take into consideration the thickness of the rack as it is important to position the template plate so that rack-template plate distance is 0.9" (rack not installed yet

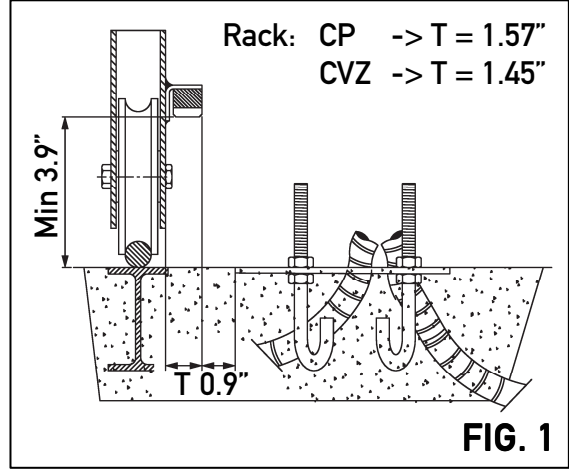

at the moment). For CP rack T measure is 1.57", for CVZ rack T measure is 1.45".

- Position the template plate in the hole, make sure it is level. The template plate must have the pinion engraving next to the gate. In case the hole can be executed under the track, it is suggested to weld two steel bars across the anchoring hooks and the track of the gate as shown in Fig. 2, so that if the track sags, the concrete pad will sag too, keeping the play between pinion and rack constant over time.
- Remember that cable conduits have to pass through the hole in the template plate. Pour concrete.

**Note**: if a concrete pad is already existing, the installation can be carried out simply drilling holes in the concrete pad using the template plate as reference and anchoring the operator using chemical anchors and threaded bars instead of anchoring hooks (chemical anchors, threaded bars and nuts not provided).

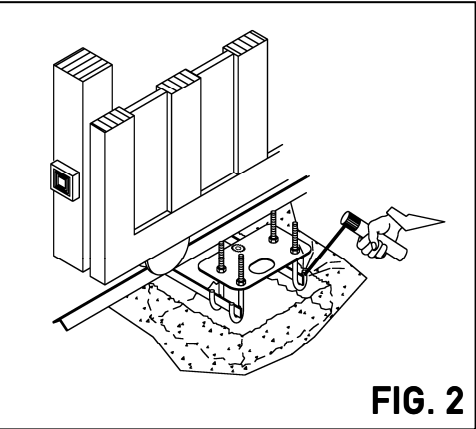

#### STEP 2

- Position provided nuts (D) and height adjustment plates (B) on the anchoring hooks (A) at least 1" higher than the template plate (C) (Fig. 3). This clearance is very important, in case the V-tracks sags, having no clearance prevents any future adjustment, the pinion will bear part of the weight of the gate, leading to wear of the rack and pinion teeth and possible damage to pinion shaft and bearings.
- Level height adjustment plates using the 4 lower nuts (D).
- Remove the cover of the operator (A) and place it on the two height adjustment plates. Slide it into its final operating position (pinion close to the gate).
- Use provided nuts (D) to secure the operator.
- Disengage the gate by turning the release knob clockwise until a "click" is heard.

#### **CP – STEEL REINFORCED PLASTIC RACK**

- 1. Start with gate in closed position.
- 2. Put one end of rack section on the sprocket. Make it level and mark on the gate the center of the slot (Fig. 4).
- 3. Manually slide the gate so that the mark on the gate is reachable. Drill a hole on the gate and connect the rack to the gate using a self tapping screw (not provided). Make sure that the screw is centered in the slot for future adjustment.
- 4. Put the rack on the pinion and slide the gate so that the other end of the rack section is on the pinion, mark the center of the slot on the gate (Fig. 5).
- 5. Manually slide the gate, drill a hole on the mark and connect the second end of the rack to the gate using a self tapping screw (not provided).
- The first section of the rack is positioned, use a third screw to secure the section (on a section at least 3 screws have to be used).

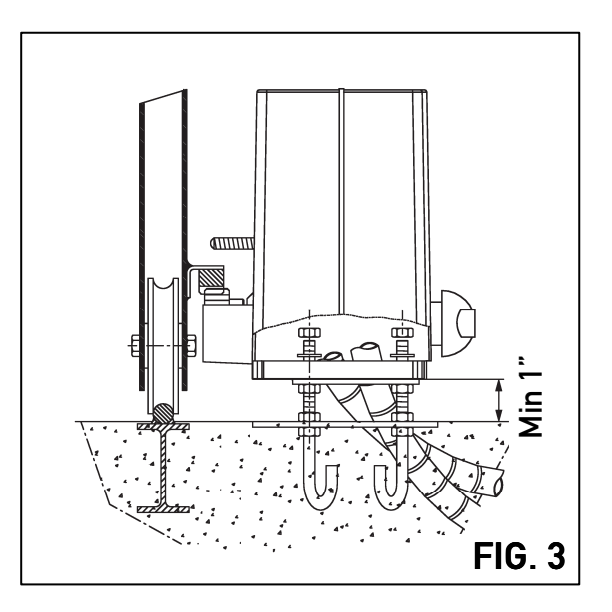

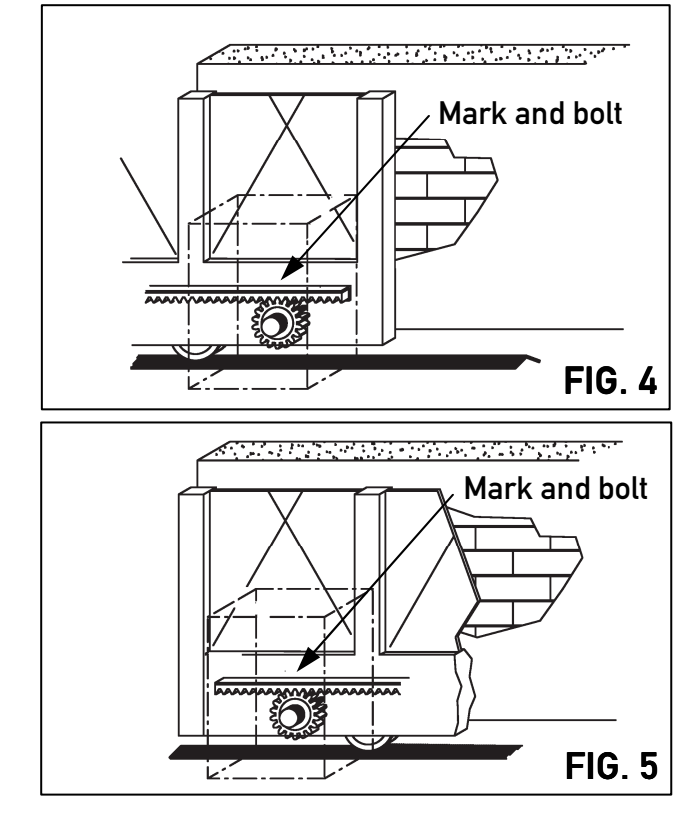

- 7. Repeat steps from 2 to 6 to position other sections of the rack until proper length is reached.
- 8. It is suggested to use an additional section of the rack clamped on the section which is already connected to the gate and on the section to be connected to grant proper teeth pitch between different section (Fig. 6).
- If needed, cut the last section to meet gate length.
  Note: rack length must be longer than actual travel of the gate to accommodate limit switch brackets (I) (1' 6" approx. on each side).
- 10. Lower the operator using nuts so that the play between rack and pinion is between 1 and 2 mm (1/16") throughout the whole length of the gate (Fig. 7).
- 11. Check that the gate runs smoothly throughout its whole length. Check that the play between rack and pinion is optimal throughout the whole length of the gate.
- 12. Check that the mesh of pinion and rack is correct (Fig. 8), the rack teeth must engage the pinion teeth throughout their full thickness. If not, adjust the position of the operator by sliding it in required direction.
- 13. If needed, position of the rack can be adjusted for each section changing the position of the screws in the slots.

#### CVZ – GALVANIZED STEEL ADJUSTABLE RACK

Install provided bolts, rack nuts and washers on each section of the rack.

Take care to tighten bolt and nuts at the center of each slot for possible future adjustment. Proceed then the same way as CP rack for installation. Instead of bolting the rack on the gate, rack nuts have to be welded on the gate (Fig. 9). In order to be able to rotate the rack, simply loosen the rack bolts.

**Note**: rack length must be longer than actual travel of the gate to accommodate limit switch brackets **(I)** (1' 6" approx. on each side).

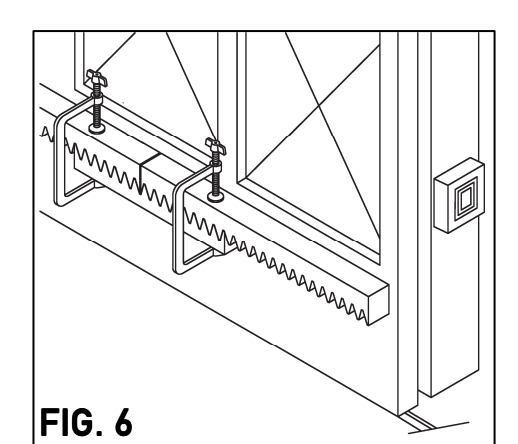

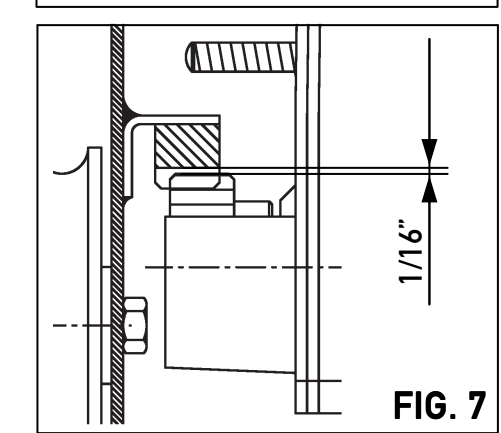

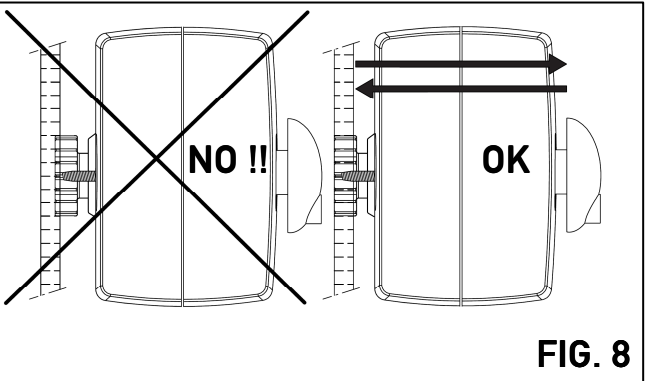

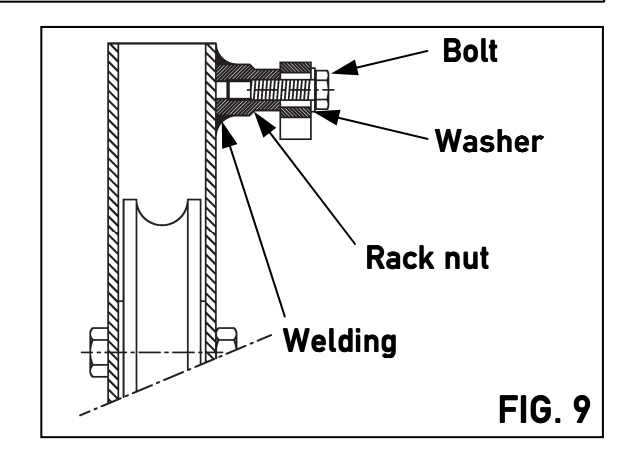

#### STEP 3

- Position the limit switch brackets (I) so that the operator will stop at the desired position (the operator stops when the limit switch spring is pushed by the limit switch bracket) (Fig. 10). Limit switch brackets are generally positioned at he two ends of the rack.
- Inertia will drive the gate a little further. At least 1" between the gate and the positive stop has to be granted (Fig. 11). Not providing this clearance will result in possible jamming of the gearbox. A power operated sliding gate must never hit gate positive stops.
- If no positive stops are present they have to be installed on both sides.

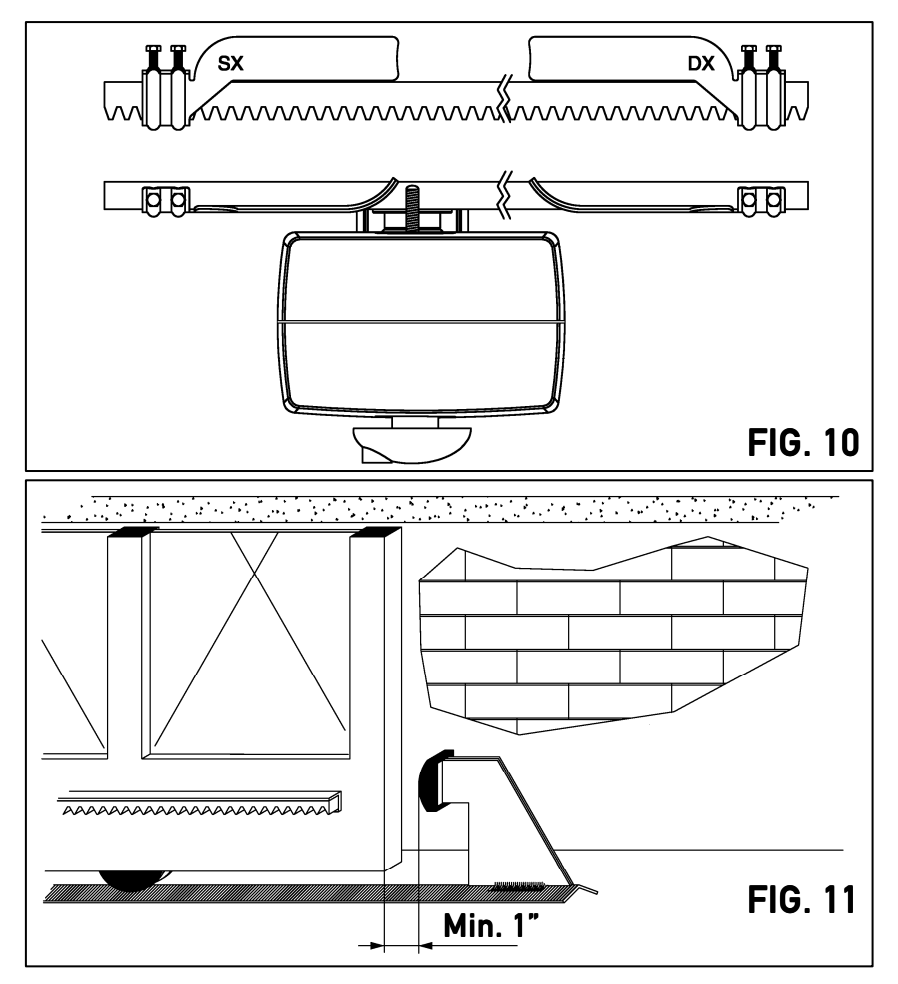

#### **CONNECTING THE POWER:**

- Connect the **line wire** of the 120 volt power source to **terminal 34** of the Deimos BT control board.
- Connect the **neutral wire** of the 120 volt power source to **terminal 33** of the Deimos BT control board.
- Connect the **ground wire** of the 120 volt power source to **ground terminal** on the motor basement. No spade connector is needed, stripped wire is fine.

Wire not supplied

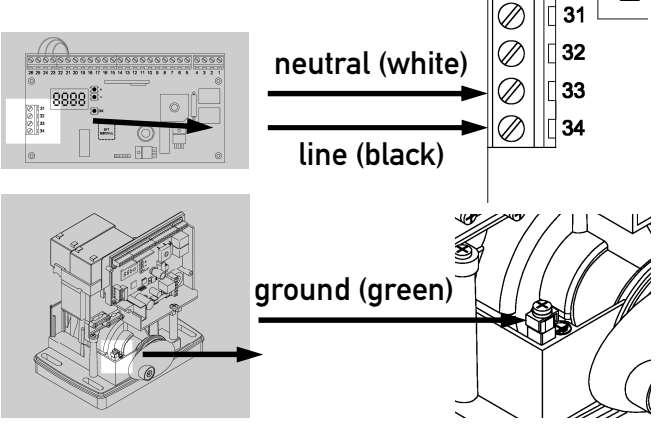

Π

#### **CONNECTING THE ANTENNA (OPTIONAL):**

• Connect the antenna cable to Deimos BT circuit board. Strip cable and connect the core wire to terminal 10 and the shield wire to terminal 11.

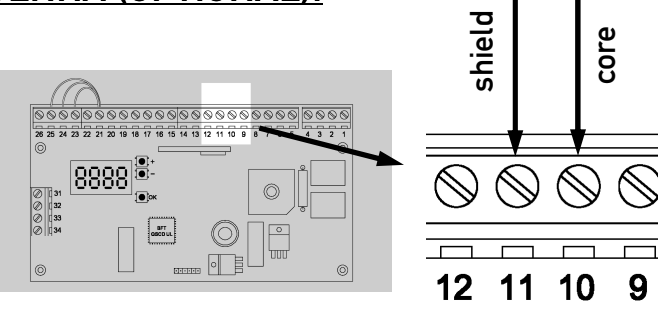

### **CONNECTING THE PHOTOEYE (THROUGH BEAM):**

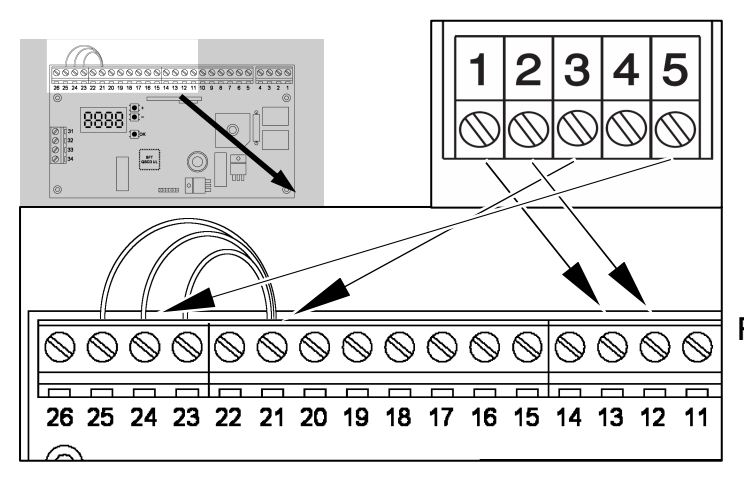

- Connect #1 & #2 of the photoeye receiver to the terminal 13 & 12 of the Deimos BT control board.
- Connect #3 & #5 of the photoeye receiver to the terminal 21 & 24 of the Deimos BT control board.

Remove jumper wire on terminals 21-24.

Wires not supplied.

#### WIRING INSTRUCTIONS

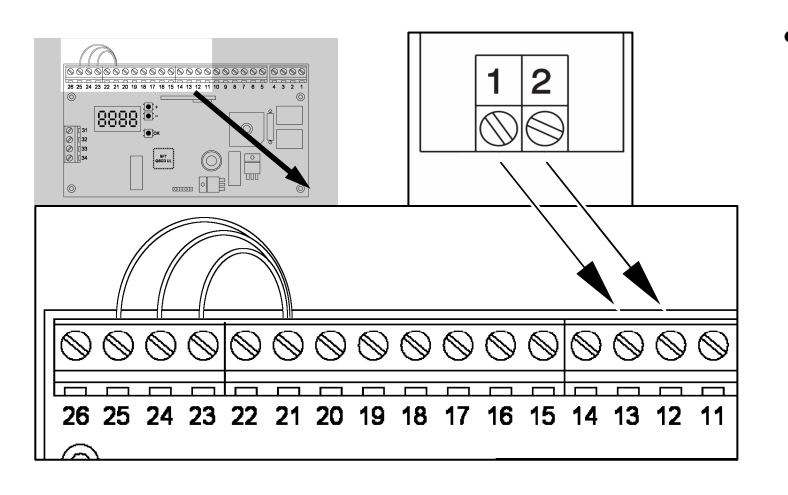

Connect #1 & #2 of the photocell transmitter to the terminal 13 & 12 of the Deimos BT control board.

Wires not supplied.

- Note: on BFT control boards safety contacts are always N.C., multiple safety devices connected to the same contact have to be connected in series. Command contacts are always N.O., multiple command devices connected to the same contact have to be connected in parallel.
   CAUTION: All command and safety contacts are dry contacts, giving tension to these contacts will damage the board.
- In case more than one photoeye is required, photoeyes have to be connected in series (NC contact). Follow the diagram (install receivers to avoid cross talking):

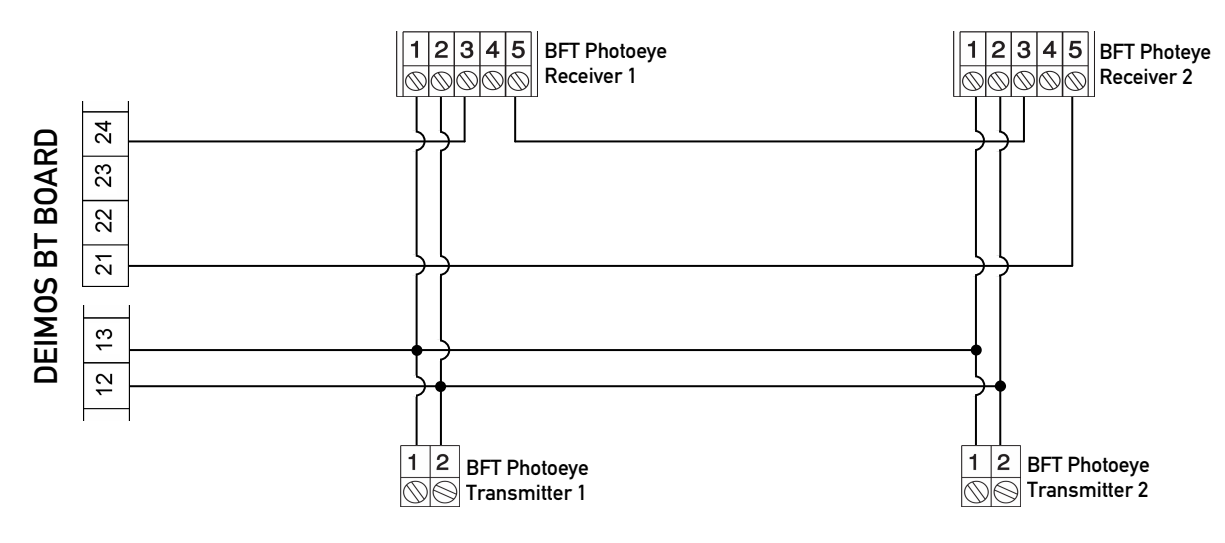

#### **CONNECTING THE SAFETY LOOPS:**

• Safety loops detectors have to be connected as photoeyes, as they use the same PHOT contact (21 – 24). Every device connected to PHOT contact, including the safety loops, has to be a N.C. contact and will be connected in series.

#### **CONNECTING OTHER ACCESSORIES:**

• Accessories such as telephone entry systems and free exit loops will be connected to the OPEN contact (21 – 26). Every device connected to OPEN contact has to be a N.O. contact and will be connected in parallel.

• Accessories such as Single Button Control or external receiver contact will be connected to the START contact (21 – 22).

The button will command the gate to:

OPEN/STOP/CLOSE in sequence (3 step logic ON)

OPEN/STOP/CLOSE/STOP in sequence (3 step logic OFF)

For further details on programming the control board, refer to "Finalizing the installation" chapter at page 13.

Note: START-CLOSE logic has to be set to OFF for the Single Button Control to work correctly. For further details on programming the control board, refer to "Finalizing the installation" chapter at page 13.

#### **CHECKING MOTOR DIRECTION:**

The operator con be installed on the left side or on the right side of the drive way (depending on the sliding gate). In order to right direction of movement of the gate, proceed with the following steps:

- Turn power off and disengage the operator.
- Put the gate halfway open.
- Re-engage the operator and turn power on.
- Give a START command (a momentary jumper of terminals 21 22).

#### If the gate is closing:

- Turn the power off.
- Reverse the connection of the motor and the limit switches: swap terminals 1 and 2

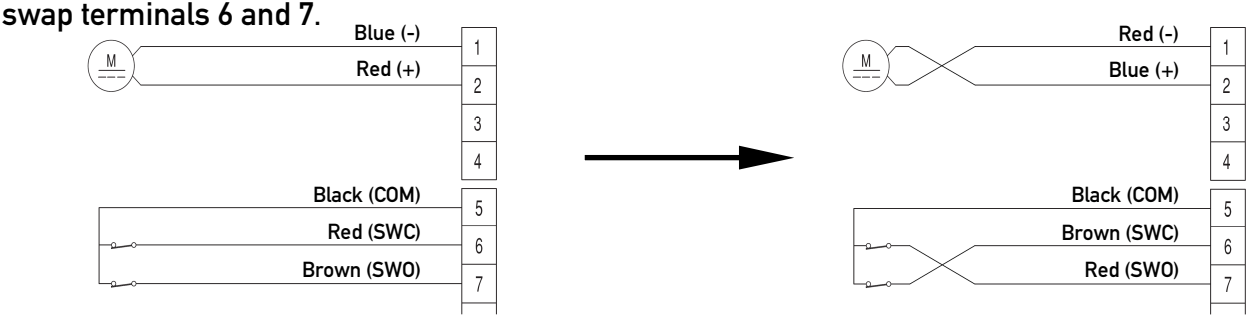

The operator is ready to be programmed.

#### If the gate is opening:

No further steps are required and the operator is ready to be programmed.

- Unplug the power.
- Place batteries (a) on the battery support base as shown in Fig. 12. Cut a hole in the black rubber cap (b) to allow wires in.
- Run battery wire (++ red and -- black) into the provided black sheath. Disconnect wire on terminal 4 on the Deimos BT control board and run it through the hole. Run through the hole provided wires (marked 55, 33, ++ and --).

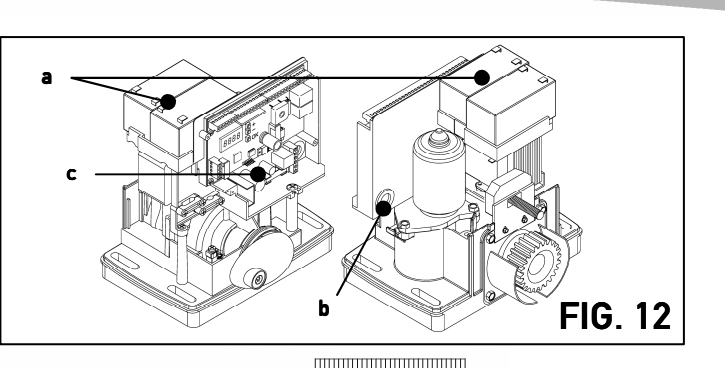

 Connect wires as illustrated below Note: wires going to terminal 3 on the board can be crimped together using provided ferrule):

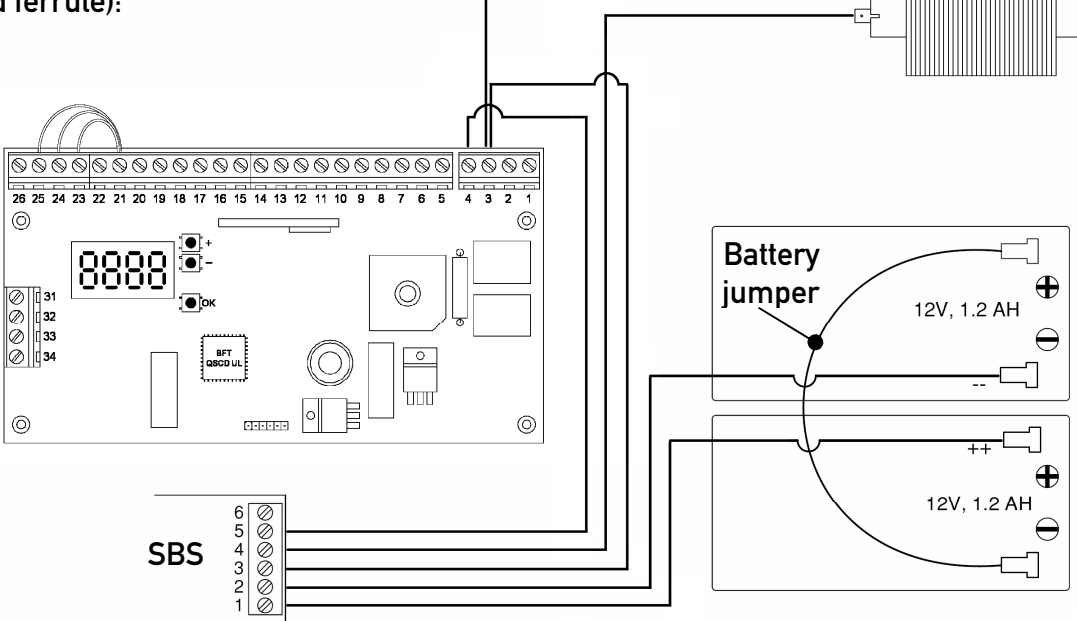

- Keep SBS charger (c) loose to facilitate wiring operation. Connect wire originally connected to terminal 4 on the Deimos BT board to terminal 4 on the SBS charger. Connect wire labeled ++ to #1 on the SBS charger, wire labeled -- to #2 on the SBS charger, wire labeled 33 to #3 on the SBS charger and to #3 on the Deimos BT board, wire labeled 55 on #5 on the SBS charger and on #4 on the Deimos BT board.
- Secure the SBS charger below the board by using provided screw.
- Connect remaining red wire with spades (battery jumper) to free negative and positive pole on the batteries.
- Check that polarity is respected with photocells and accessory power supply: When in battery mode #13 is + (positive), #12 is - (negative).
- On BFT photocells #1 is + (positive), #2 is (negative):
- Check other accessories polarity according to the manufacturer's installation manual.

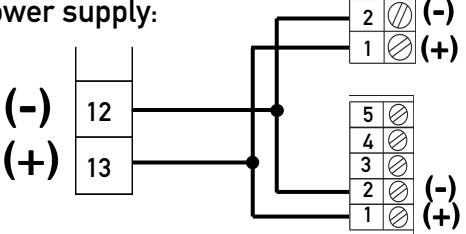

#### CONTROL BOARD QUICK PROGRAMMING

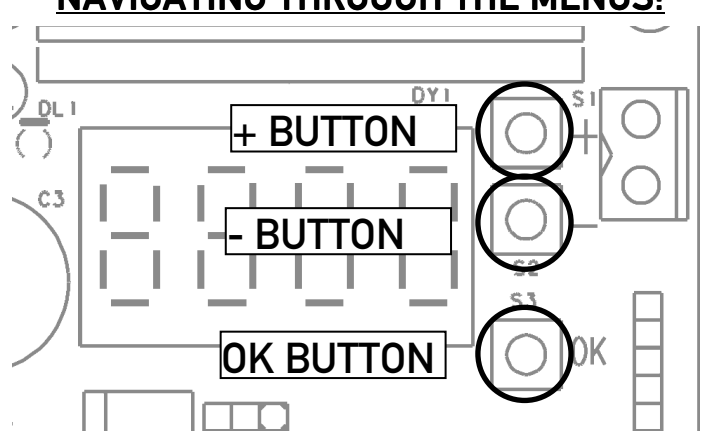

- The "**OK**" button is used for: switching on the display, confirming changes to the programming, entering the menus.
- The "+" button is used for: scrolling up the menus (go up in the menus as shown at page 15), increasing values.
- The "-" button is used for: scrolling down the menus (go down in the menus as shown at page 15), decreasing values.
- The "+" and "-" buttons pushed at the same time are used for: getting back one level in the menus, discarding changes to programming, exiting from the programming mode (turning off the display).

### FINALIZING THE INSTALLATION:

- Turn the power off to the control board.
- Connect any external control device according to wiring diagram on page 17.
- Turn on power to control board. Check red power light on Deimos BT control board.

#### ADDING TRASMITTERS TO THE RECEIVER

- 1. Turn on the display (by pressing twice the "**OK**" button).
- 2. Scroll down ("-" button) to "Radio" menu and press "OK".
- 3. The display will show "Add Start". Press "OK".
- 4. The display will show "**Hidden button**". Press the hidden button of the transmitter you want to store as shown in Fig. 13.
- 5. The display will show "**Desired button**". Press the button you want to activate the gate with as shown in Fig. 14.
- 6. The display will show "Add Start", repeat the procedure from step # 3 to install other transmitters.
- 7. Switch off the display by pressing "+" and "-" buttons at the same time twice.

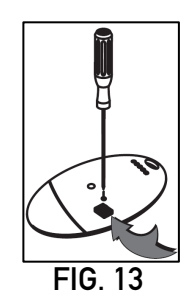

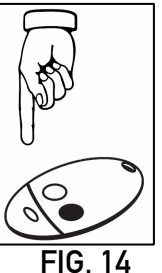

#### **NAVIGATING THROUGH THE MENUS:**

#### SETTING THE FORCE

- 1. Turn on the display (by pressing twice the "**OK**" button).
- 2. Scroll down ("-" button) to "Autoset" menu.

The autoset feature will automatically let the control board learn torques required to correctly operate the gate.

**A** WARNING: Once "OK" button is pressed the gate will start to move, obstruction detection is disabled during Autoset. Be sure that no obstacle is within the working range of the gate while Autoset is being performed.

**NOTE:** the Autoset must be launched from a fully closed position. Autoset run from a different position may lead to improper control board setting.

- 3. Press "OK". The gate will open and close automatically. Two cycles will be executed.
- At the end of the second cycle the display will show "OK" (Autoset successful) press "OK" (if "KO" is displayed, the autoset failed, usually the cause of it, is a much too heavy gate).
- 5. Turn off the display.

#### **COMMON SETTINGS**

| Parameters:                 |                                                                                                    |
|-----------------------------|----------------------------------------------------------------------------------------------------|
| TCA:                        | Timer to close (sec.).                                                                                   |
| Normal opening speed time:  | Working time (sec) at full speed during opening, after this time motor will proceed at slow down speed). |
| Normal closing speed time:  | Working time (sec) at full speed during closing, after this time motor will proceed at slow down speed). |
| Slow speed:                 | Slow down speed: 3 (25% of full speed)                                                                   |
| WARNING! after changing the | above parameters (except TCA) an Autoset is required.                                                    |
| Logics:                     |                                                                                                    |
| TCA:                        | Auto close enabled (ON)                                                                                  |
| 3 step:                     | 3 step logic (ON)                                                                                        |
| Ibl open:                   | Commands during opening ignored (ON).                                                                    |
| Photoc. Open:               | Photocells will be ignored while the gate is opening (ON)                                                |

#### **MENU FLOW CHART**

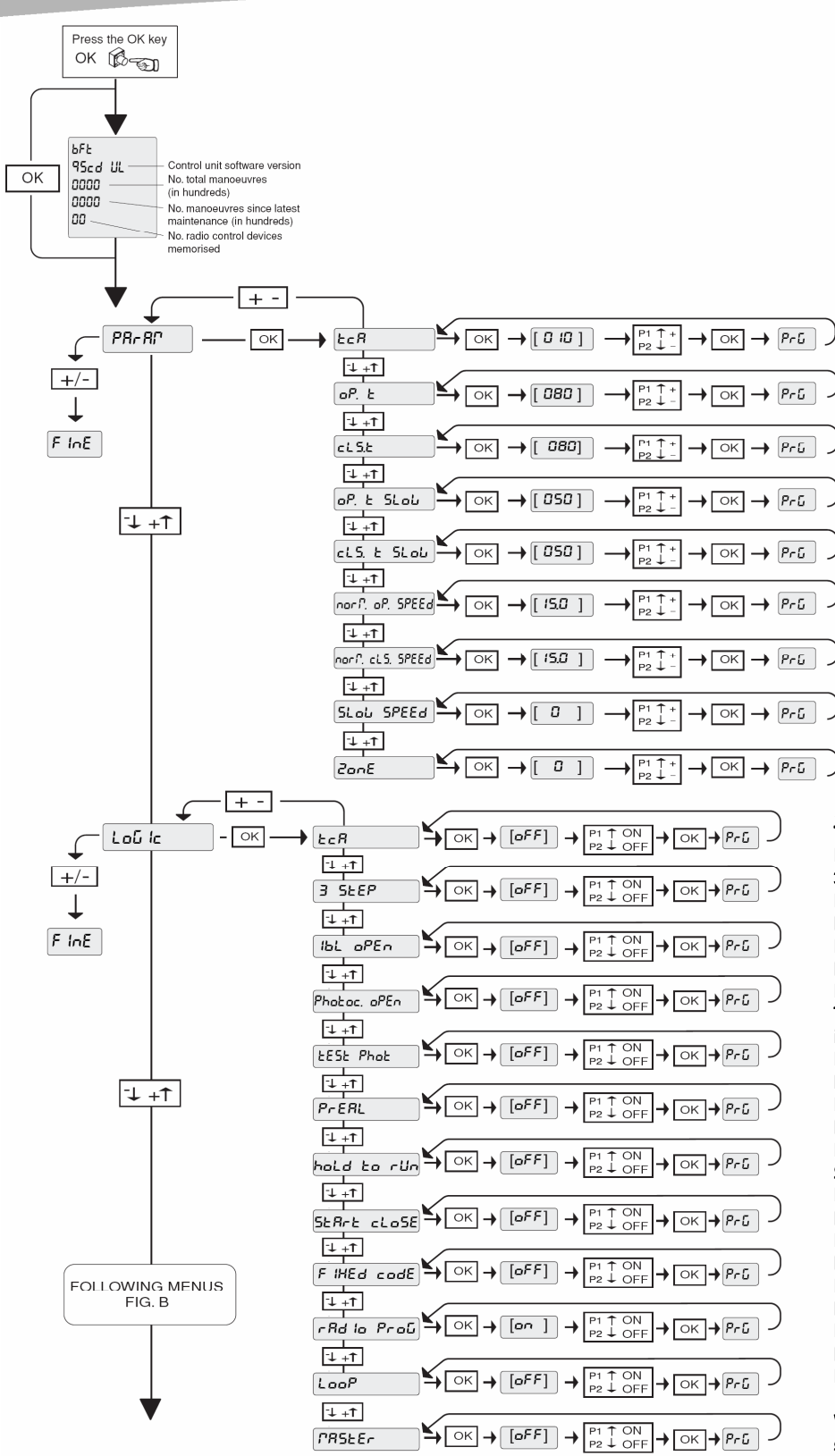

#### PARAMETER MENU TCA (timer to close) [sec.] (default 10 sec., min 3 sec., max 60 sec.) Opening torque [%] (default 80%, min 1%, max 99%) Closing torque [%] (default 80%. min 1%, max 99%) Opening torque slow-down [%] (default 50%, min 1%, max 99%) Closing torque slow-down [%] (default 50%, min 1%, max 99%) Normal opening speed time [sec.] (default 15 sec., min 1sec., max 120 sec.) Normal opening speed time [sec.] (default 15 sec., min 1sec., max 120 sec.) Slow-down speed 0= Slow-down disabled 1 = 50% of normal speed 2= 33% of normal speed 3= 25% of normal speed

**Zone** (serial connection – requires SCS1 card) (default 0, min 0, max 127)

#### LOGIC MENU

TCA (automatic closing) Default: OFF, Enabled: ON, Disabled: OFF 3 STEP (3 step/4 step) Default: OFF, 3 step: ON, 4 step: OFF IBL OPEN (commands ignored on opening) Default: OFF, Enabled: ON, Disabled: OFF PHOTOC. OPEN (photoeye ignored on opening) Default: OFF, Enabled: ON, Disabled: OFF TEST PHOT (photocell test - requires different wiring if ON, see instruction manual for further details) Default: OFF, Enabled: ON, Disabled: OFF PRE ALARM (strobe light activation 3 sec. before gate movement) Default: OFF, Enabled: ON, Disabled: OFF HOLD TO RUN (dead man activation, continuous contact) Default: OFF, Single op. install.: ON, Dual op. inst.: OFF START-CLOSE (terminal 16 as CLOSE) Default: OFF, Term. 16: CLOSE: ON, Term. 16 START: OFF FIXED CODE (fixed/rolling code receiver) Default: ON, Fixed code: ON, Rolling code: OFF RADIO PROG. (radio learn) Default: ON, Enabled: ON, Disabled: OFF LOOP (loop serial connection between boards – requires SCS1) Default: OFF, Enabled: ON, Disabled: OFF MASTER (the board is a "master board" - requires SCS1 card) Default: OFF, Master board: ON, Slave board: OFF

Warning: the logic MASTER has no relation to single/dual operator installation, it is used only if serial connection with multiple boards is required.

#### **MENU FLOW CHART**

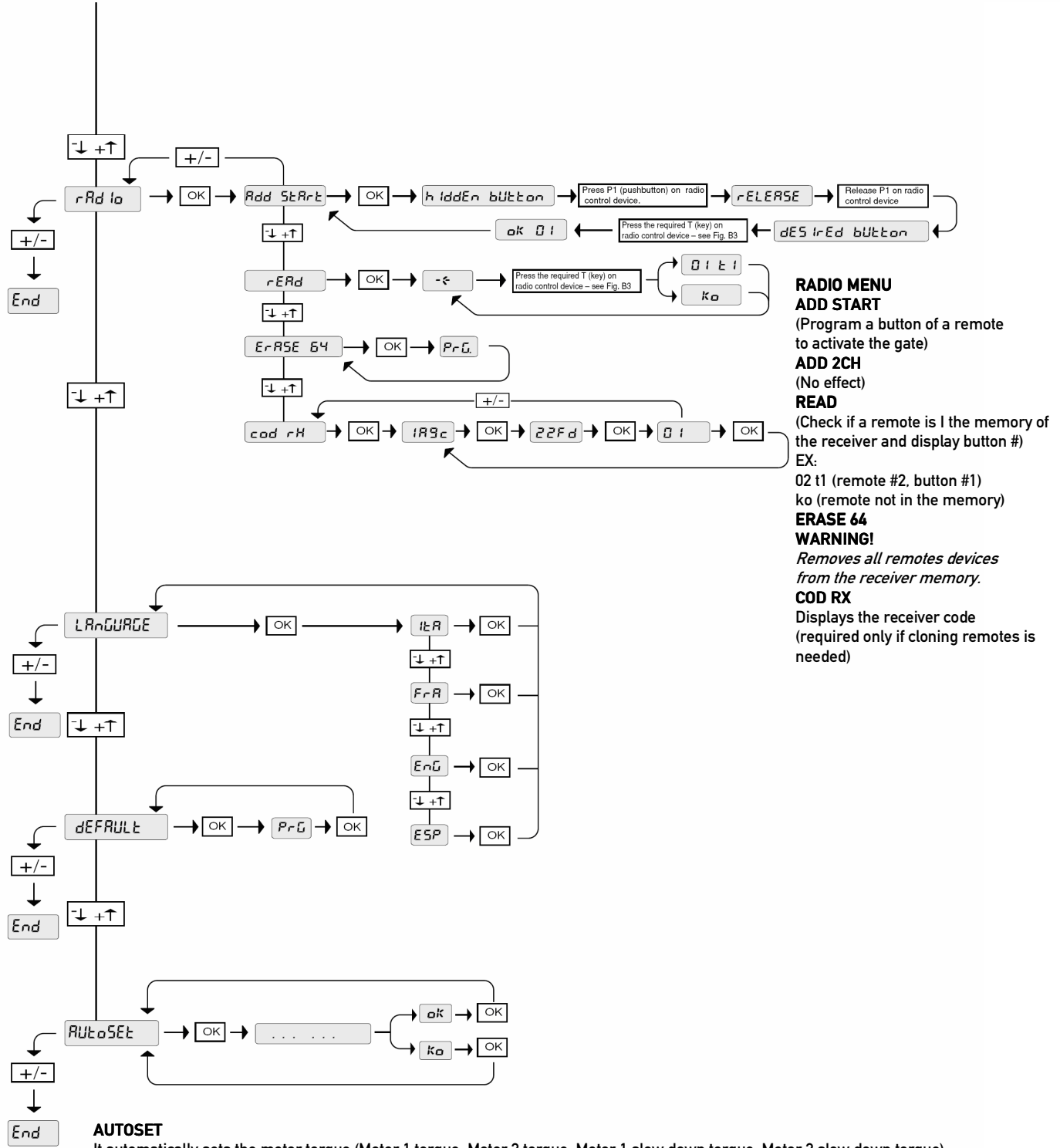

It automatically sets the motor torque (Motor 1 torque, Motor 2 torque, Motor 1 slow down torque, Motor 2 slow down torque).

**Note:** If slow down is disabled or not reached slow down torque will not be set. After slow down adjustment Autoset has to be carried out gain.

**WARNING!**: obstruction detection is disabled during Autoset. Be sure that no obstacle is within the working range of the gate while Autoset is being performed.

#### WIRING DIAGRAM

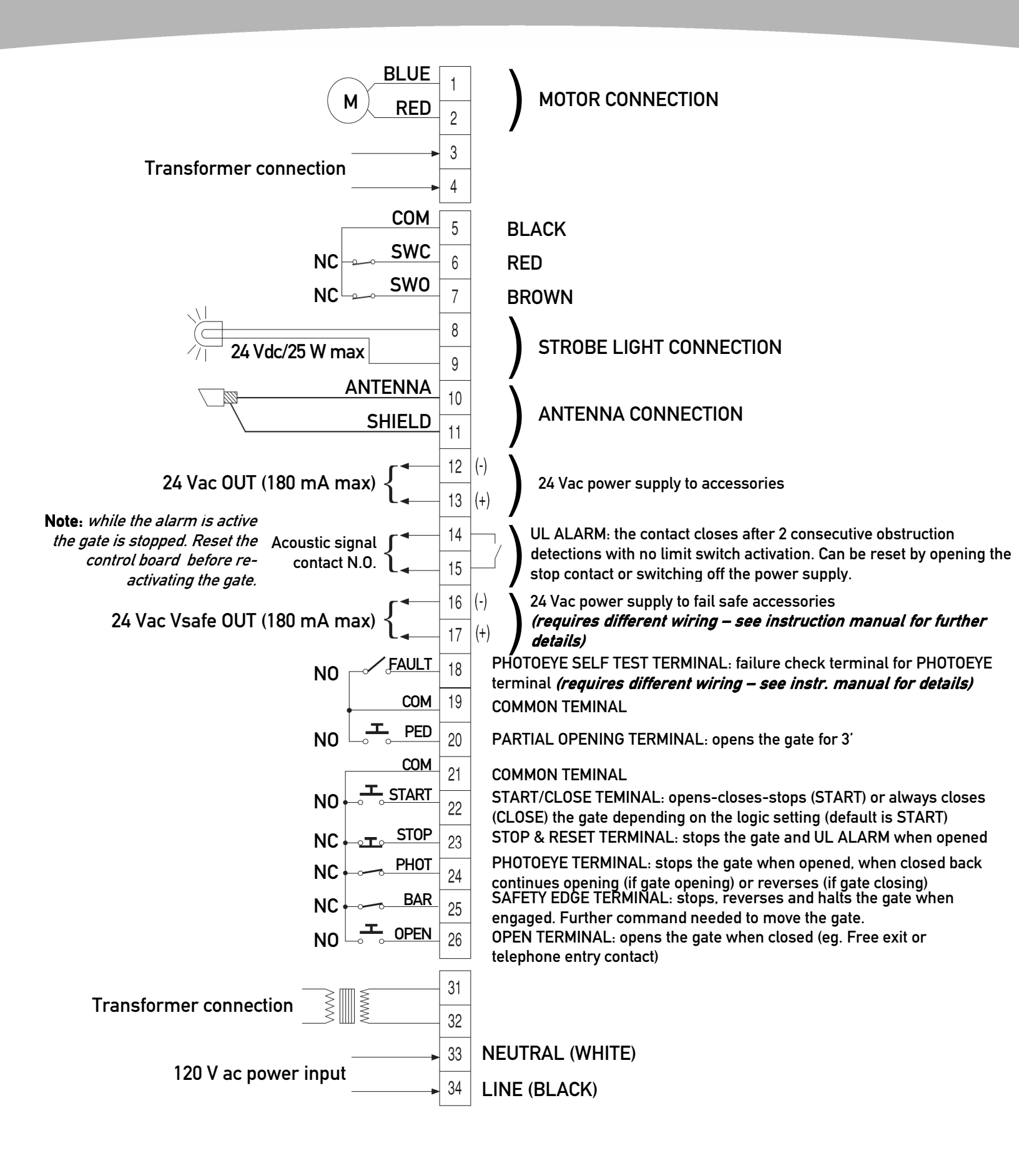

## TROUBLESHOOTING

| FAULT                                                             | DIAGNOSTIC                                                     | POSSIBLE CAUSE                                                                                                    | FIX                                                                                                    |
|-------------------------------------------------------------------|----------------------------------------------------------------|----------------------------------------------------------------------------------------------------|----------------------------------------------------------------------------------------------------|
| The red LED on the board is<br>OFF                                |                                                                | Power or transformer connection is loose.                                                                         | Check power and transformer<br>connections.                                                                                                    |
|                                                                   |                                                                | Main fuse (next to 120 Vac input) is blown.                                                                       | Replace fuse.                                                                                                    |
|                                                                   |                                                                | Bad control board.                                                                                                | Replace control board.                                                                                                    |
| OPERATOR DOES NOT RUN                                             | STOP                                                           | STOP contact is open (21 – 23).                                                                                   | Check STOP contact connections.                                                                                                    |
| control (terminal 21-22) not<br>working. <b>No relay clicking</b> | РНОТ                                                           | PHOT contact is open (21 – 24).                                                                                   | Check PHOT connections or photoeye<br>obstructed. Check proper functioning of<br>connected devices.                                                                        |
|                                                                   | Display blank and STRT<br>displayed when hitting the<br>button | UL ALARM activated (14 – 15 contact closed).                                                                      | Reset the board (open and close STOP<br>contact (2123) or switch off and back on<br>the power.                                                                             |
|                                                                   | STRT not displayed when<br>hitting the button                  | Remote not programmed.                                                                                            | Program remote (see remote programming at page 13).                                                                                                    |
|                                                                   |                                                                | Remote battery out of charge (LED off on the remote when pressing button).                                        | Replace battery.                                                                                                    |
|                                                                   |                                                                | Motor fuse blown.                                                                                                 | Replace fuse                                                                                                    |
|                                                                   |                                                                | Bad control board.                                                                                                | Replace control board.                                                                                                    |
| OPERATOR DOES NOT RUN<br>Relay clicking audible                   | STRT displayed when giving the command                         | Gearbox jammed                                                                                                    | Disengage the operator. Move it<br>manually. Re-engage the operator.<br>Check limit switch brackets adjustment<br>to avoid further jamming.                                |
|                                                                   |                                                                | Bad control board.                                                                                                | Replace control board.                                                                                                    |
|                                                                   |                                                                | Bad motor.                                                                                                    | Replace motor.                                                                                                    |
| GATE OPENS BUT DOESN'T<br>CLOSE                                   | OPEN                                                           | OPEN contact (21-26) continuously closed (ex. open button stuck).                                                 | Open the OPEN contact.                                                                                                    |
|                                                                   | РНОТ                                                           | PHOT contact is open (21 – 24). The gate<br>opens because photoeye is ignored on<br>opening in the logic setting. | Check PHOT connections or photoeye<br>obstructed. Check proper functioning of<br>connected devices.                                                                        |
| GATE STOPS AND<br>REVERSES AFTER<br>STARTING TO MOVE              | AMP or BAR displayed when<br>starting reversing                | Torque setting too low.                                                                                           | Increase manually the torque (Motor 1<br>torque, Motor 2 torque, Motor 1 torque<br>slow-down, Motor 2 torque slow-down<br>in parameters section) or un another<br>Autoset. |
|                                                                   |                                                                | Obstruction present.                                                                                              | Remove obstructions.                                                                                                    |
| GATE DOES NOT CLOSE<br>AUTOMATICALLY                              |                                                                | Automatic closing is disabled.                                                                                    | Set automatic closing (TCA in logics section) to ON.                                                                                                    |
|                                                                   | OPEN                                                           | OPEN contact (21-26) continuously closed (ex. open button stuck).                                                 | Open the OPEN contact.                                                                                                    |
|                                                                   | РНОТ                                                           | PHOT contact is open (21 – 26). The gate<br>opens because photoeye is ignored on<br>opening in the logic setting. | Check PHOT connections or photoeye<br>obstructed. Check proper functioning of<br>connected devices.                                                                        |
| GATE RUNS TOO SLOW                                                |                                                                | Working time at normal speed is set too<br>low.                                                                   | Increase working time at normal speed<br>(Normal opening and closing speed<br>time parameters section) to desired<br>value.                                                |
| GATE DOES NOT SLOW<br>DOWN                                        |                                                                | Slow down is disabled.                                                                                            | Activate slow down (Slow-down speed in parameters section).                                                                                                    |
|                                                                   |                                                                | Working time at normal speed is higher<br>than the time required to get to the full<br>opening/closing position.  | Decrease working time at normal<br>speed (Normal opening and closing<br>speed time parameters section) to<br>desired value.                                                |

## NOTES

| <br> |
|------|
|      |
|      |
|      |
|      |
|      |
|      |
|      |
|      |
| <br> |
|      |
|      |
|      |
|      |
|      |
|      |
|      |
|      |
|      |
|      |
|      |
|      |
|      |
|      |

# **DEIMOS BT**

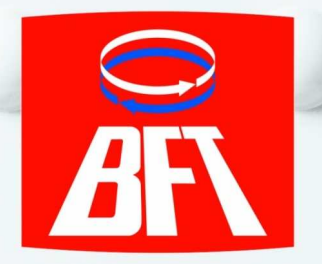

- UL 325 approved by CSA
- Rack and pinion drive for smooth gate movement
- LCD display programming for maximum installation speed and flexibility
- Exhaustive diagnostic messages by the display
- Built-in rolling code receiver
- Very compact design, control board and battery back up fit in the operator
- Very energy efficient motor at only 70 W (3 amps)
- Autoset feature to quickly and simply adjust torque level on the gate
- Opening width up to 75'
- Adjustable slow down, 3 different slowdown speeds
- Battery backup available, batteries are engaged only when main power is out

Also available from BFT

- Easy manual release through triangular key
- Inherent obstruction detection system for maximum safety

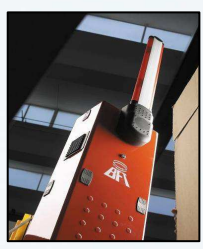

**Road barriers** 

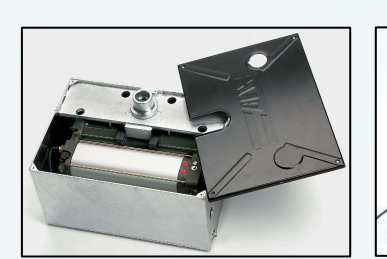

Hydraulic underground operators

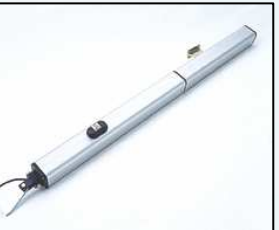

Hydraulic arm operators

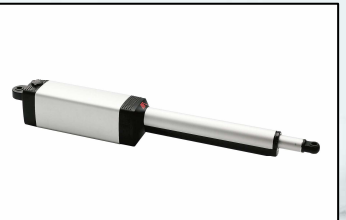

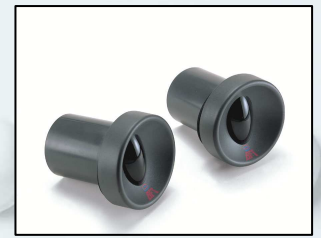

Electromechanical arm operators

Accessories